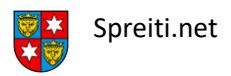

Um auf deiner Flashcable-Adresse eine automatische Umleitung zu deiner neuen spreiti.net Email-Adresse zu machen, musst du dich im Webmail deiner Flashcable-Adresse einloggen:

## webmail.flashcable.ch

| flashcable   |                                 |
|--------------|---------------------------------|
| Benutzername |                                 |
| Passwort     |                                 |
|              | Login                           |
| Flas         | hcable Webmail • <u>Support</u> |

Nach der Anmeldung klickst du oben rechts auf Einstellungen:

|                          |                                                                                                    | _                                  |
|--------------------------|----------------------------------------------------------------------------------------------------|------------------------------------|
| 🔀 E-Mail 🔔 Kontal        | kte 🔅 Einstellungen 🔺                                                                                                   |                                    |
|                          |                                                                                                    |                                    |
| Finstellungen            |                                                                                                    |                                    |
| Einstellungen            | Nachdem sich die Einstellungen<br>geöffnet haben, klickst du auf der<br>linken Seite auf "Erweiterte<br>Einstellungen". |                                    |
| Ordner                   |                                                                                                    | Nachdem sich die Einstellungen     |
| 💄 Absender               |                                                                                                    | geöffnet haben, klickst du auf der |
| Antworten                |                                                                                                    | Einstellungen".                    |
| Y Filter                 |                                                                                                    |                                    |
| Passwort                 |                                                                                                    |                                    |
| Frweiterte Einstellungen |                                                                                                    |                                    |

/

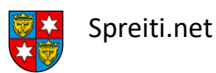

Jetzt findest du, wieder auf der rechten Seite, im mittleren Bereich den Bereich "Weiterleitungen". Dort setzt du das Häkchen bei "Weiterleitungen aktiviert", füllst unten bei "Adresse" deine spreiti.net Email-Adresse ein und klickst rechts auf hinzufügen.

| - Weit | erleitungen                           |            |
|--------|---------------------------------------|------------|
|        | Weiterleitungen aktiviert             |            |
|        | Kopie weitergeleiteter Mails behalten |            |
| #      | Adresse                               |            |
| Neu    | hans.muster@spreiti.net               | Hinzufügen |
|        |                                       |            |

Wenn das Ganze so aussieht, ist alles erledigt und deine Emails werden ab sofort an deine spreiti.net Email-Adresse weitergeleitet:

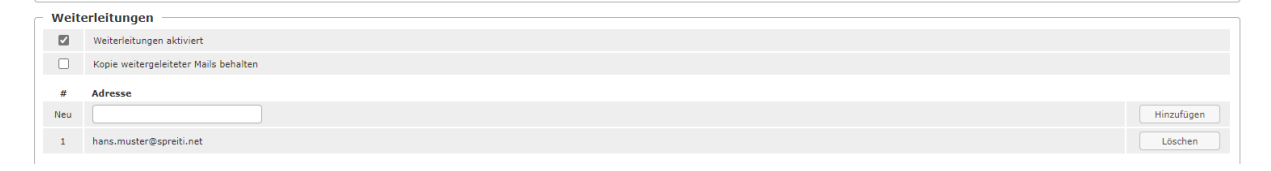